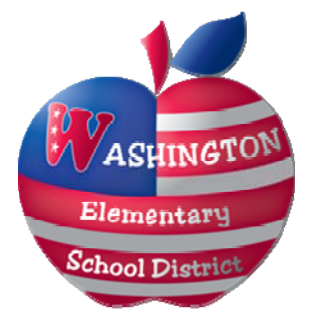

# Employee Self Service (ESS) Guide

Revised June, 2011

#### **Table of Contents**

| 1. Access<br>Logging In   | page 2 |
|---------------------------|--------|
| Password Reset            |        |
| 2. Overview of Features   | page 5 |
| Dashboard                 |        |
| Benefits Information      |        |
| Certification Information |        |
| Pay and Tax Information   |        |

Personal Information Time-off Information

For additional information, please contact Human Resources at <u>HrEss@wesdschools.org</u>.

#### **ACCESSING ESS**

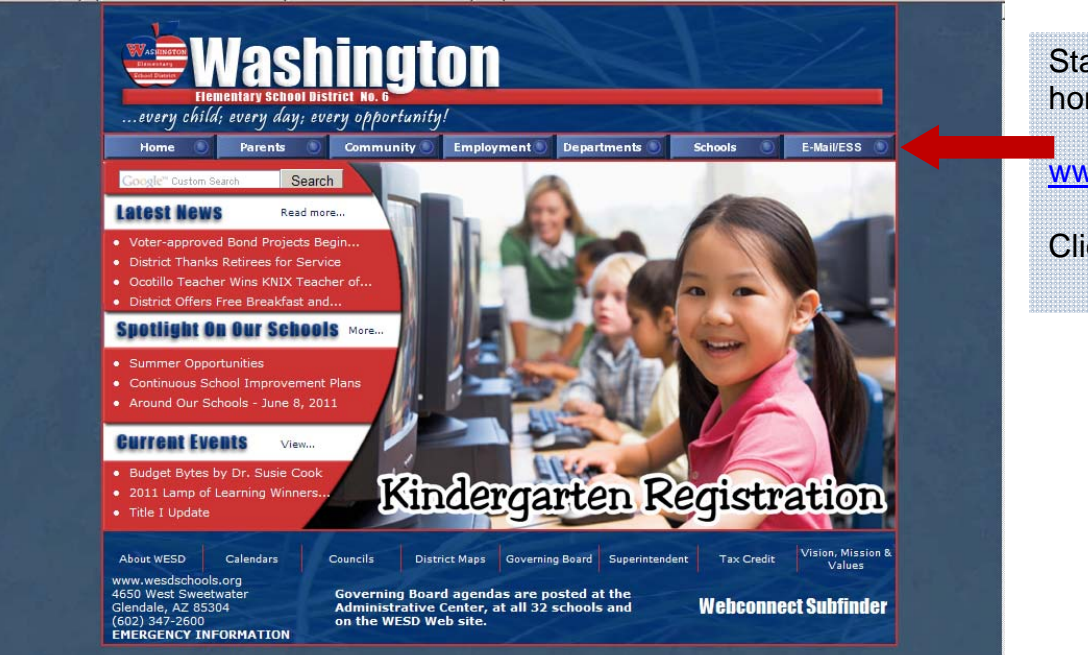

Start from the District home page:

www.wesdschools.org

Click the E-mail/ESS tab

#### TIP: You can also log-in directly at http://ess.wesdschools.org/mss

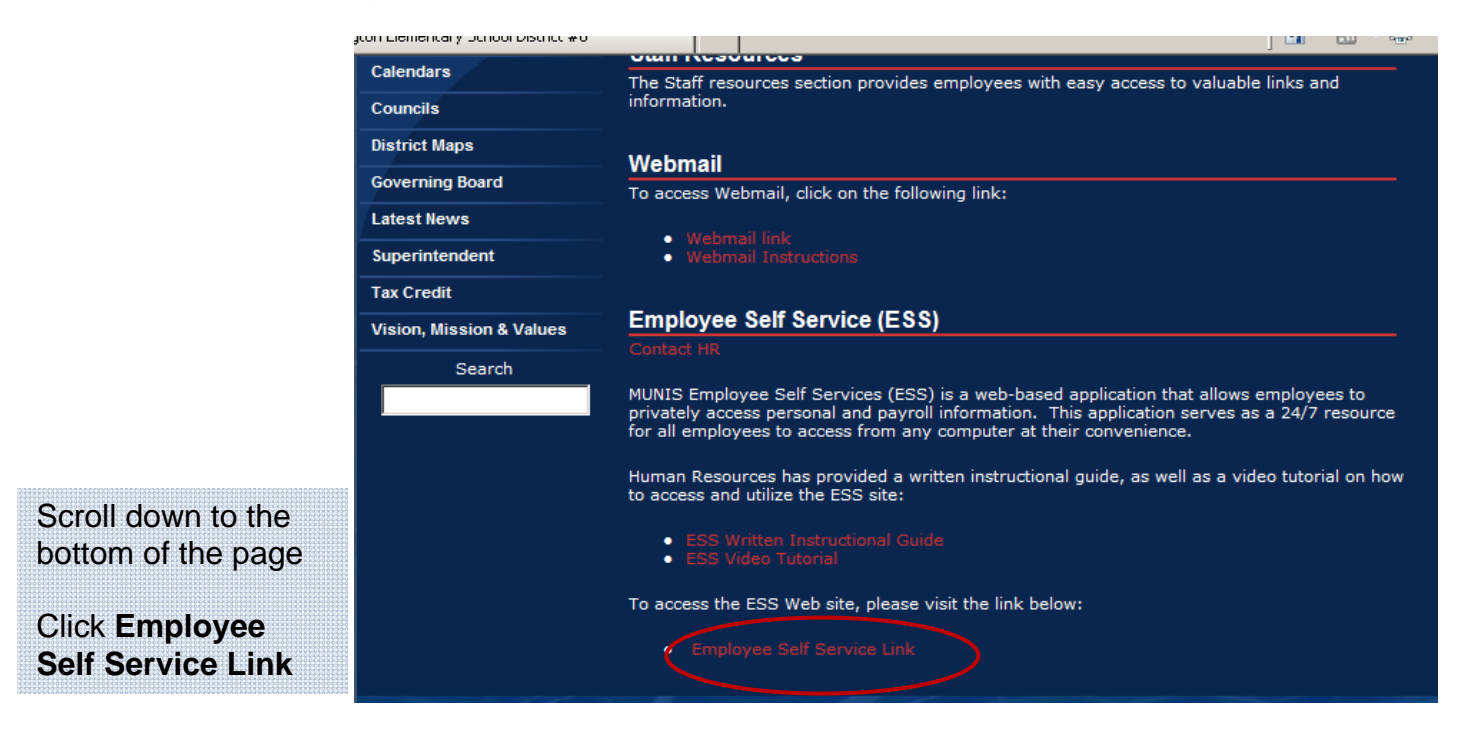

## LOG IN TO ESS

| WESD Self Service                     |                                | GUES                 |                 |
|---------------------------------------|--------------------------------|----------------------|-----------------|
| Home Washington Elementary Schoo      | I District Self Services       |                      |                 |
| Home                                  | ©2011 Tyler Technologies, Inc. | Click Log In to      | o get started.  |
| WESD Self Service                     |                                | Home                 |                 |
| User Name 611020 Password •••• Log In | Enter your six-digit e         | mployee ID number as | your user name. |
|                                       | your social security           | y number.            |                 |

| WE WE | SD Self Service                                                                                                    | 0.2625                                                                                       | Home                                                                                                    |
|-------|----------------------------------------------------------------------------------------------------|----------------------------------------------------------------------------------------------|----------------------------------------------------------------------------------------------------|
| Home  | Login                                                                                                    | _                                                                                            |                                                                                                    |
|       | Home > Login<br>Before proceeding, please<br>The new password must<br>* must be at least 4 chan<br>User ID<br>Current Password<br>New Password<br>New Password Hint | e change your password.<br>meet the following strength crit<br>racters long.<br>[811020<br>[ | <ul> <li>After your first log in you will be prompted to change your password.</li> <li>The Current Password is the last four digits of your social security number.</li> <li>The New Password needs to be at least four characters long.</li> <li>The New Password Hint is a personal reminder of your password if you forget it.</li> <li>TIP: write down your password(or hint) and keep it</li> </ul> |

You will receive confirmation that your password change was successful. Click **Continue** to proceed.

| Home > Login                         |  |
|--------------------------------------|--|
|                                      |  |
|                                      |  |
| M Password was successfully changed. |  |
|                                      |  |
| Continue                             |  |
|                                      |  |
|                                      |  |

#### **PASSWORD RESET**

| Home | Login         Home > Login         M         Your login attempt has failed. Please try again.         If you've forgotten your password, click here to receive your password him         User Name       611020         Password                                                                                                    | If at any time, you enter an incorrect<br>password, the system will give you the<br>option of receiving your password hint by<br>e-mail.<br>• The password hint e-mail will be<br>sent to your District e-mail address.<br>• The sender will be<br><u>NoReply@Munis.com</u> .<br>• Please check your junk e-mail box<br>if you do not receive the e-mail in<br>your inbox. |
|------|----------------------------------------------------------------------------------------------------|----------------------------------------------------------------------------------------------------|
| Home | Login         Home > Login         ✓         Password hint e-mail has been sent.         Please dose this browser before retrieving that email message. That         User Name       611020.         Password       After reviewing account, return         Image: Market Sector Sector S | Home<br>hk you.<br>your password hint in your District e-mail<br>to ESS, enter your password and click <b>Log In.</b>                                                                                                    |

If the password is still incorrect, return to the password hint e-mail. Scroll down to the bottom and click the link to generate a new password.

| WE   | SD Self Service                                    | 2020                                                        | GUEST   Hom Log In                                                                                                    |
|------|----------------------------------------------------|-------------------------------------------------------------|----------------------------------------------------------------------------------------------------|
| Home | Password Regen                                     | eration                                                     |                                                                                                    |
|      | Upon first usa                                     | k the Submit button, a new,<br>age of the newly generated p | temporary password will be generated and sent to your personal email address.<br>assword, you will be prompted to change it. |
|      | Initiate Password                                  | d Regeneration                                              |                                                                                                    |
|      | User ID: 611020                                    | cel                                                         |                                                                                                    |
|      |                                                    |                                                             | In screen that comes up, click <b>Submit</b> to have a temporary password sent in a 2 <sup>nd</sup> e-mail sent.             |
|      | Before proceeding, pleas                           | e change your password.                                     | 1. Copy this new password from the e-mail.                                                                                   |
|      | The new password must<br>* must be at least 4 char | meet the following strength criteria<br>acters long.        | 2 Return to ESS and click I on In from the top, right corner                                                                 |
|      | User ID                                            | 611020                                                      | 2. Retain to EOO and click EOg III nom the top, right corner.                                                                |
|      | Current Password                                   |                                                             | 3. Paste password into <b>Password</b> box.                                                                                  |
|      | New Password                                       | ••••                                                        | <ol><li>Before proceeding, you will be asked to change your</li></ol>                                                        |
|      | Confirm New Password<br>New Password Hint          |                                                             | password, see instructions on the previous page.                                                                             |
|      |                                                    | Update                                                      |                                                                                                    |

#### **ESS DASHBOARD**

| WESI                     | D Self Service                                                                                    |
|--------------------------|---------------------------------------------------------------------------------------------------|
| Home                     | Washington Elementary School District Self Services                                               |
| Employee Self<br>Service | Once logged in, click Employee Self Service to proceed.                                           |
|                          | TIP: When successfully logged in, you will see your name in the upper right corner of the screen. |

The ESS Dashboard will launch, providing quick access to useful personal information

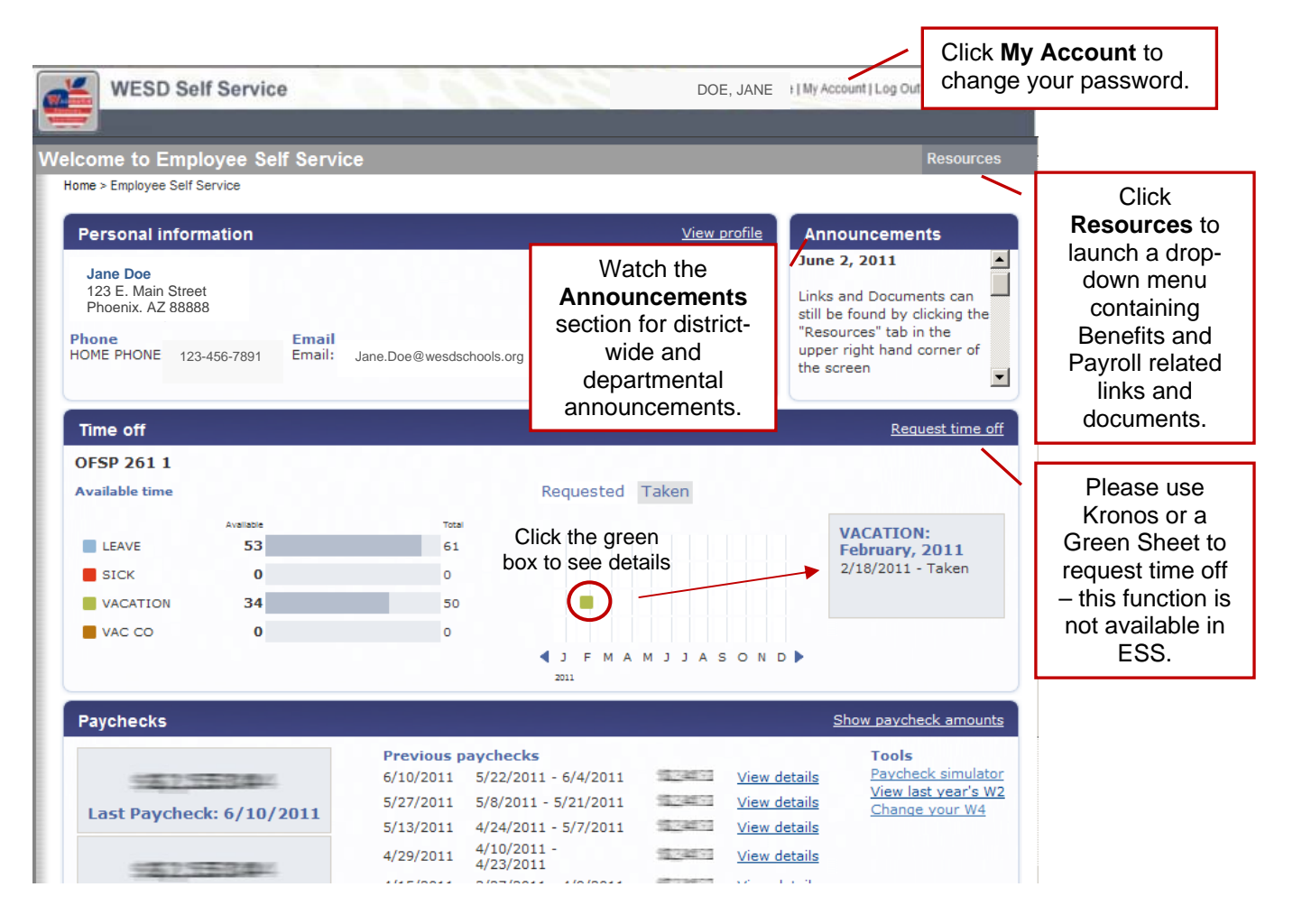

#### **INFORMATION**

| Home                     | Welcome to Employee Self Service           | Resources                                                |
|--------------------------|--------------------------------------------|----------------------------------------------------------|
| Employee Self<br>Service | Home > Employee Self Service               |                                                          |
| Benefits                 | Personal information View profile          | Announcements                                            |
| Certifications           |                                            | June 2, 2011                                             |
| Pau/Tax Information      | The Employee Self Service tab provides     | Links and Documents can                                  |
| Payratinonnaion          | access to a menu of additional information | still be found by clicking the<br>"Resources" tab in the |
| Personal Information     |                                            | upper right hand corner of                               |
| Time Off                 |                                            | the screen                                               |

The **Benefits** Tab outlines your *current* enrollment; it does not reflect elections made for the upcoming year, not yet in effect. New elections may appear after actual effective date. Changes to elections are only permitted during Open Enrollment.

| Home                                                                      | Benefits                                                                                                    | Resource                                                                           |
|---------------------------------------------------------------------------|----------------------------------------------------------------------------------------------------|------------------------------------------------------------------------------------|
| Employee Self<br>Service<br>Benefits<br>Open Enrollment<br>Certifications | Home > Employee Self Service > Benefits Current Year Elections Please also visit the <u>Open Enrollment</u> pr before 5/20/2011 | age and make your benefit elections for next year. You must complete open enrollme |
| Pay/Tax Information                                                       | Benefit                                                                                                    | Current Election                                                                   |
| Personal Information                                                      | MEDICAL DENTAL AND BASIC LIFE                                                                                                   | PPO SINGLE FOR 12 MONTH EMPLOYEE ONLY<br>\$0.00   details                          |
| Time Oil                                                                  | VOLUNTARY VISION                                                                                                    | Declined                                                                           |
|                                                                           | SHORT TERM DISABILITY (STD)                                                                                                    | SHORT TERM DISABILITY<br>\$18.06   details                                         |
|                                                                           | SUPPLEMENTAL LIFE INSURANCE                                                                                                    | SUPPLEMENTAL LIFE INSURANCE<br>\$5.05   details                                    |
|                                                                           |                                                                                                    |                                                                                    |

| Home                     | Certifications                             |                                       |                 |          |                | Resources       |
|--------------------------|--------------------------------------------|---------------------------------------|-----------------|----------|----------------|-----------------|
| Employee Self<br>Service | Home > Employee Self Service > Certificati | ons                                   |                 |          |                |                 |
| Ponofito                 | Туре                                       | Area                                  | Level           | Number   | Effective date | Expiration date |
| Certifications           | ADE - ARIZONA DEPARTMENT<br>EDUCATION      | ECHI - EARLY CHILDHOOD B - 8<br>YEARS | SL01 -<br>BASIC | JKLJLKJL | 6/1/2010       | 6/1/2017        |
| ay/Tax Information       |                                            |                                       |                 |          |                |                 |
| ersonal Information      | The Certification                          | n Tab allows certified                | emplo           | yees to  | see deta       | ails            |
| Lime Off                 | of their certification                     | on records on file with               | n the D         | istrict. |                |                 |

| Home P              | ay/Tax Inform     | ation                             |         |           |         |                     |
|---------------------|-------------------|-----------------------------------|---------|-----------|---------|---------------------|
| Employee Self       | Home > Employee S | elf Service > Pay/Tax Information |         |           |         |                     |
| Service             | Year: 2011 -      |                                   |         |           |         |                     |
| Benefits            |                   |                                   |         |           |         | /                   |
| Certifications      | Check Date        | Pay Period                        | Status  | Gross Pay | Net Pay |                     |
| Pay/Tax Information | /2011             | 5/22/2011 - 6/4/2011              | Cleared |           |         | View Details        |
| TD Information      | 5/27/2011         | 5/8/2011 - 5/21/2011              |         |           |         | <u>View Details</u> |
| -4                  | 5/13/2011         | 4/24/2011 - 5/7/2011              |         |           |         | View Details        |
| aycheck Simulator   | 4/29/2011         | 4/10/2011 - 4/23/2011             |         |           |         | View Details        |
| ersonal Information | 4/15/2011         | 3/27/2011 - 4/9/2011              |         |           |         | View Details        |
| ime Off             | 4/1/2011          | 3/13/2011 - 3/26/2011             |         |           |         | View Details        |

6

The Pay/Tax Information Tab has several sub-menus:

- **YTD Information** displays your year-to-date earnings and deduction information (January 1 through December 31) from as far back as 2007.
- W-4 displays your current Federal tax withholding status. Changes to your filing cannot be made online. To make changes, please print a tax form from the **Resources** section and submit it to the Payroll office.
- **Paycheck Simulator** allows you to calculate how changes to your tax status would affect your net pay. This is only an estimate and entries are not saved.

## INFORMATION

| Home                                                                                                    | Personal Information                                                                                                    | 19                                                                                   |                                                         |                                                                                         | Res                                                                                                    | iources                                                                                                    |
|----------------------------------------------------------------------------------------------------|----------------------------------------------------------------------------------------------------|--------------------------------------------------------------------------------------|---------------------------------------------------------|-----------------------------------------------------------------------------------------|----------------------------------------------------------------------------------------------------|----------------------------------------------------------------------------------------------------|
| Employee Self                                                                                                   | Home > Employee Self Servic                                                                                                    | ce > Personal Information                                                            |                                                         |                                                                                         |                                                                                                    |                                                                                                    |
| Service                                                                                                    | Address / E-mail char                                                                                                    | nge                                                                                  | /                                                       | An emplo                                                                                | ovee cannot                                                                                                    |                                                                                                    |
| Benefits                                                                                                    | - Home Address                                                                                                    | 100 E M 1 O                                                                          | . /                                                     | change their District<br>e-mail address but can add                                     |                                                                                                    |                                                                                                    |
| Certifications                                                                                                  | A consequences of                                                                                                    | 123 E. Main Str<br>Phoenix, AZ 88                                                    | eet<br>888                                              |                                                                                         |                                                                                                    | The Personal                                                                                                    |
| Pay/Tax Information                                                                                             | E-mail                                                                                                    | Jane.doe@wesc                                                                        | dschools.org                                            | an alterr                                                                               | nate e-mail                                                                                                    | Information Tab                                                                                                    |
| Personal                                                                                                    | Alternate E-mail                                                                                                    |                                                                                      |                                                         | un alton                                                                                |                                                                                                    |                                                                                                    |
| Information                                                                                                    |                                                                                                    |                                                                                      |                                                         |                                                                                         |                                                                                                    | allows you to make                                                                                                 |
| Employee Profile                                                                                                | Telephone                                                                                                    |                                                                                      |                                                         |                                                                                         | Add Telephone Number                                                                                                | changes or additions                                                                                               |
| Time Off                                                                                                    | Description                                                                                                    | Numbe                                                                                | er                                                      | Unlisted                                                                                |                                                                                                    | to the address, phone                                                                                              |
|                                                                                                    | HOME PHONE                                                                                                    | 123-45                                                                               | 6-7891                                                  | No                                                                                      | Change                                                                                                    | number and                                                                                                    |
|                                                                                                    |                                                                                                    |                                                                                      |                                                         |                                                                                         |                                                                                                    |                                                                                                    |
|                                                                                                    | Engeneration Conductor                                                                                                    |                                                                                      |                                                         |                                                                                         | Idd Frances Control                                                                                                 | energency contact on                                                                                               |
|                                                                                                    | Emergency Contacts                                                                                                    | Deletionebio                                                                         | Telephone                                               | Commonte                                                                                | Add Emergency Contact                                                                                               | file with the District.                                                                                            |
|                                                                                                    | wante                                                                                                    | choulors                                                                             | relephone                                               | Comments                                                                                | Changes I Databa                                                                                                    |                                                                                                    |
|                                                                                                    | JOHN DOE                                                                                                    | SPOUSE                                                                               | 555-555-5555                                            |                                                                                         | Change 1 Delete                                                                                                    |                                                                                                    |
| Windows Internet Ex                                                                                             | date Cancel                                                                                                    | After making a<br>Jpdate (locat<br>of the screen)<br>ney contact? Click OK to contin | a change(s<br>ed at the k<br>or <b>Add</b> to           | s), hit<br>pottom<br>save.<br>×<br>₩<br>When de<br>box that                             | unlisted<br>eleting an entry<br>appears to cor                                                                      | , hit <b>OK</b> in the pop-up                                                                                      |
| Personal Info<br>Home > Employe<br>Your info<br>DOE Race<br>American In<br>Asian<br>Black or Afri<br>Native Haw | ormation<br>ee Self Service > Personal inf<br>ormation has been suc<br>ndian or Alaska Native<br>ican American<br>railan or other Pacific I | Washington Element<br>ormation<br>cessfully updated.                                 | You will<br>have be<br>No Er<br>No Su<br>No de<br>No an | receive con<br>en successf<br>nployee info<br>ch as hire da<br>mographic i<br>employee. | firmation when<br>ully entered.<br>rmation in the <b>I</b><br>ate, marital stat<br>nformation can<br>Please use the | these updates<br>Employee Profile Tab,<br>tus and other<br>not be directly changed by<br>link at the bottom of the |
| White<br>Mail correctio                                                                                         | ons/comments to <u>Hum</u>                                                                                                    | an Resources                                                                         | Yes 9c                                                  |                                                                                         |                                                                                                    |                                                                                                    |

#### **INFORMATION**

The Time-Off Tab enables you to view vacation, sick and leave accrual information including any time earned and/or used, available balances and vacation carryover time. Updates may be delayed up to two weeks.

| Home                                                   | Time Off                  |                                         |        |                                           |       |                |                        |                                              | Resources |  |  |  |  |  |  |  |
|--------------------------------------------------------|---------------------------|-----------------------------------------|--------|-------------------------------------------|-------|----------------|------------------------|----------------------------------------------|-----------|--|--|--|--|--|--|--|
| Employee Self<br>Service<br>Benefits<br>Certifications | Home > Employee Self Serv | Home > Employee Self Service > Time Off |        |                                           |       |                |                        |                                              |           |  |  |  |  |  |  |  |
|                                                        | OFSP 261 1                |                                         |        |                                           |       |                |                        |                                              |           |  |  |  |  |  |  |  |
|                                                        | 1                         | Maximum<br>Allowed                      | Earned | Projected<br>Earned*<br>through 6/21/2011 | Taken | To Be<br>Taken | Currently<br>Available | Projected<br>Available*<br>through 6/21/2011 |           |  |  |  |  |  |  |  |
| Pay/Tax Information                                    | LEAVE (H)                 | 96.00                                   | 61.15  | 61.15                                     | 8.00  | 0.00           | 53.15                  | 53.15                                        | Summary   |  |  |  |  |  |  |  |
| Personal Information                                   | SICK (H)                  | 999999.99                               | 0.00   | 0.00                                      | 0.00  | 0.00           | 0.00                   | 0.00                                         | Summary   |  |  |  |  |  |  |  |
| Time Off                                               | VACATION (H)              | 80.00                                   | 50.98  | 50.98                                     | 16.00 | 0.00           | 34.98                  | 34.98                                        | Summary   |  |  |  |  |  |  |  |
|                                                        | VAC CO (H)                | 224.00                                  | 0.00   | 0.00                                      | 0.00  | 0.00           | 0.00                   | 0.00                                         | Summary   |  |  |  |  |  |  |  |

Summary provides details on each specific type of leave.

|     |       |     | - | 1  |    |   |
|-----|-------|-----|---|----|----|---|
| H=F | 100   | rs, | υ | =U | a) | ß |
| #Th | In Le |     |   |    | -  |   |

timate. Please note that your actual earnings may differ.

| Home                     | Earned/Used History                |                        |        |         | Resources                               |
|--------------------------|------------------------------------|------------------------|--------|---------|-----------------------------------------|
| Employee Self<br>Service | Home > Employee Self Service > Tin | ne Off > Earned/Used H | istory |         | Return to previous view I Calendar view |
| Benefits                 | PARAFINIK, AMINDA K Ye             | ar: 2011               |        |         |                                         |
| Certifications           | OFSP 261 1: VACATION T             | ime                    |        |         |                                         |
| Pay/Tax Information      | Pay Period                         | Earned                 | Used   | Balance |                                         |
| Pareonal Information     | 6/1/2011 - 6/1/2011                | 6.6700                 | 0.0000 | 34.9800 | In the Summary Section,                 |
| Personal mormation       | 5/1/2011 - 5/1/2011                | 6.6700                 | 0.0000 | 28.3100 | click Calendar view to see              |
| Time Off                 | 4/1/2011 - 4/1/2011                | 6.6700                 | 0.0000 | 21.6400 | specific dates taken                    |
|                          | 3/1/2011 - 3/1/2011                | 6.6700                 | 0.0000 | 14.9700 | (highlighted in yellow).                |
|                          | 2/18/2011 - 2/18/2011              | 0.0000                 | 8.0000 | 8.3000  |                                         |
|                          | 2/1/2011 - 2/1/2011                | 6.6700                 | 0.0000 | 16.3000 |                                         |
|                          | 1/1/2011 - 1/1/2011                | 6.6700                 | 0.0000 | 9.6300  |                                         |

| 11 👻 | Go    |
|------|-------|
|      | )11 👻 |

#### OFSP 261 1: VACATION Time

|              |    |    |    |    |    |    | _             |   |    |    | •  |    |    |    |            | _  |    |    |    |    |    |  |
|--------------|----|----|----|----|----|----|---------------|---|----|----|----|----|----|----|------------|----|----|----|----|----|----|--|
| January 2011 |    |    |    |    |    |    | February 2011 |   |    |    |    |    |    |    | March 2011 |    |    |    |    |    |    |  |
| S            | М  | т  | W  | т  | F  | S  | 5             | 5 | М  | Т  | w  | т  | F  | S  |            | S  | М  | Т  | W  | т  | F  |  |
|              |    |    |    |    |    | 1  |               |   |    | 1  | 2  | 3  | 4  | 5  |            |    |    | 1  | 2  | 3  | 4  |  |
| 2            | 3  | 4  | 5  | 6  | 7  | 8  | (             | 5 | 7  | 8  | 9  | 10 | 11 | 12 |            | 6  | 7  | 8  | 9  | 10 | 11 |  |
| 9            | 10 | 11 | 12 | 13 | 14 | 15 | 1             | 3 | 14 | 15 | 16 | 17 | 18 | 19 |            | 13 | 14 | 15 | 16 | 17 | 18 |  |
| 16           | 17 | 18 | 19 | 20 | 21 | 22 | 2             | 0 | 21 | 22 | 23 | 24 | 25 | 26 |            | 20 | 21 | 22 | 23 | 24 | 25 |  |
| 23           | 24 | 25 | 26 | 27 | 28 | 29 | 2             | 7 | 28 |    |    |    |    |    |            | 27 | 28 | 29 | 30 | 31 |    |  |
| 30           | 31 |    |    |    |    |    |               |   |    |    |    |    |    |    |            |    |    |    |    |    |    |  |